# MAC DRIVER INSTALLATION

## **Finding Your Operating System**

- 1. Select the [ 🗯 ]located on the upper left hand corner of the Mac desktop.
- 2. Click [About This Mac] to view the current version of the Mac operating system

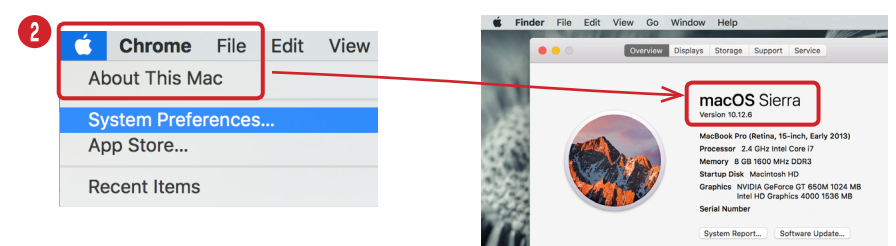

### **Choosing the Correct Driver for your Operating System**

- 4. Driver will download to your downloads folder → Select Letter folder →
  Double click driver to install → Follow prompts → Add Username & Password to
  Install Driver (this is the username & password of Mac)

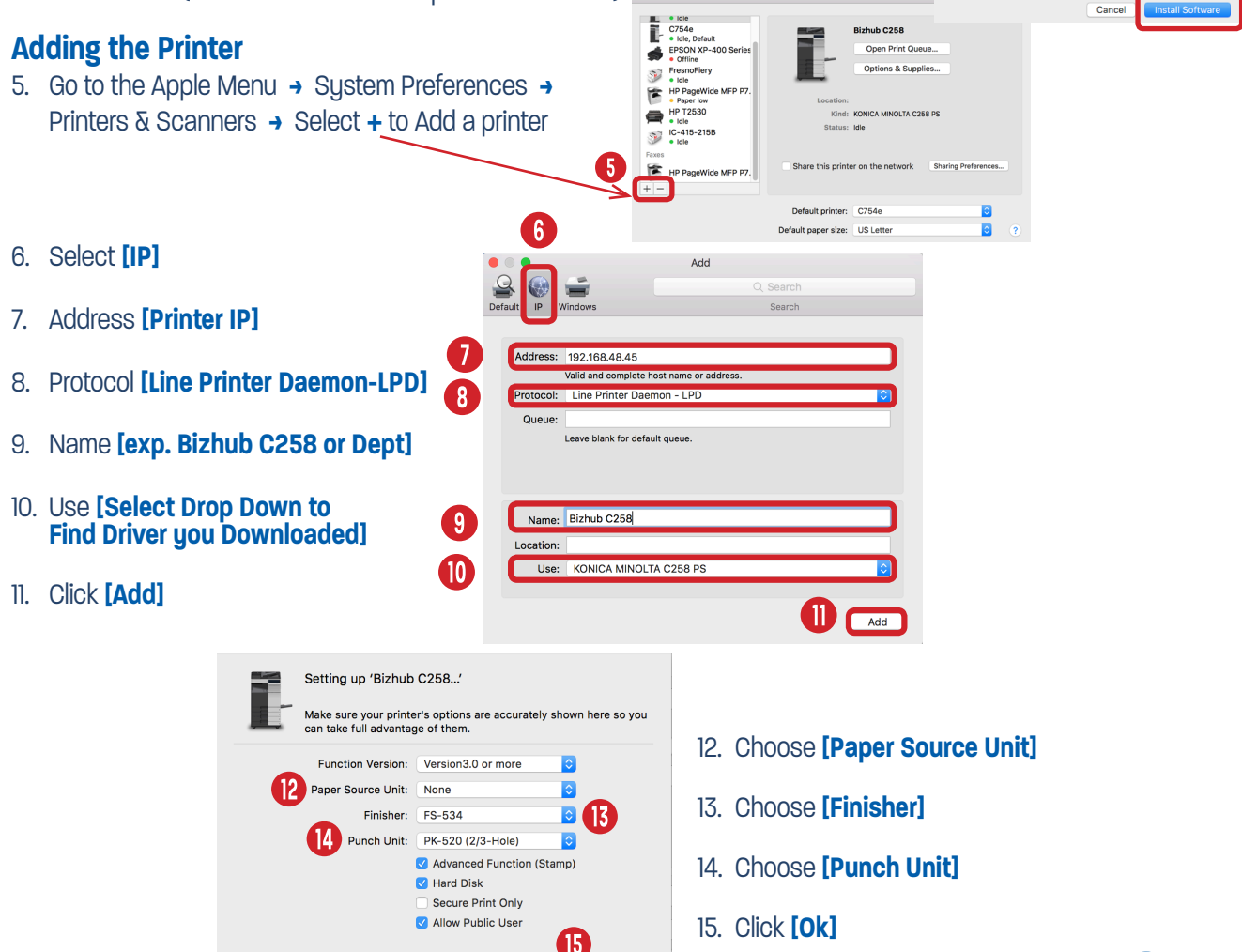

Cancel

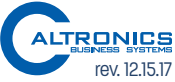

Installer is trying to install ne your password to allow this.

me: Type User Name

Llea

are. Type

# MAC DRIVER DEFAULTS

#### **Setting Mac Printer Defaults**

Open a Word document. Select File → Print

- 1. Choose Printer
- 2. Select Copies & Pages Pull Down
- 3. Output Method → Account Track → Enter Password → Check Save Settings Box → OK (Skip step 3 if you're not using Account Track)
- 4. Layout/Finish → Print Type → Select 1-Sided
- 5. Quality → Select Color Type → Gray Scale
- 6. Go to Presets -> Choose Save Current Settings as Presets -> Name Default (Bizhub Printer Defaults) and Save for All Printers.

| Step 1                                                                                                    | Step 2                                                                                                    | Step 3                                                                                                    |
|----------------------------------------------------------------------------------------------------|----------------------------------------------------------------------------------------------------|----------------------------------------------------------------------------------------------------|
| Print                                                                                                    | Print                                                                                                    | Print                                                                                                    |
| Printer: Bizhub C360 ©<br>Presets: Default Settings ©<br>Copies & Pages ©                                                                                                    | Initian:  Bizhub C360    Presets:  Default Settings    Image: Copies & Pages    Microsoft Word                                                                                                    | Printer: Bizhub C360 C<br>Presets: Bizhub Printer Defaults C<br>Output Method C                                                                                                    |
| Image: Control of the control of the control of t | Image: state state | Image: Section section section |
| ? PDF • Cancel Print                                                                                                    | ? PDF v Cancel Print                                                                                                    |                                                                                                    |
|                                                                                                    |                                                                                                    |                                                                                                    |

#### Step 3

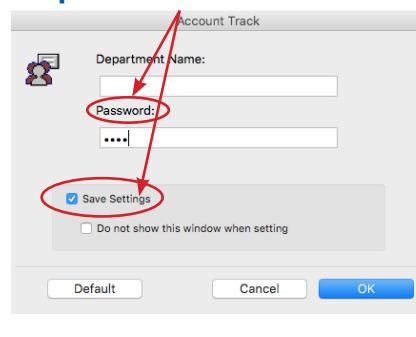

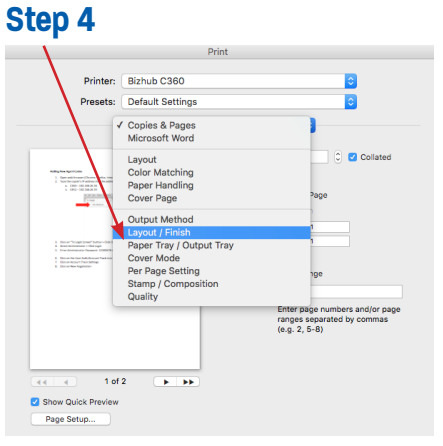

#### Step 4 cont.

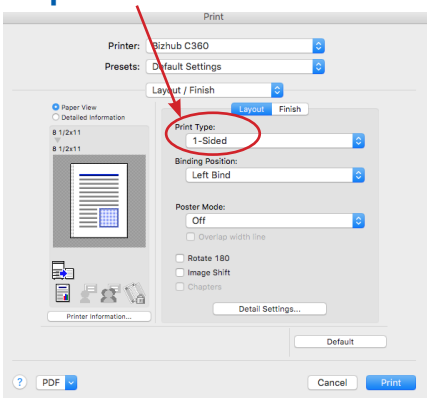

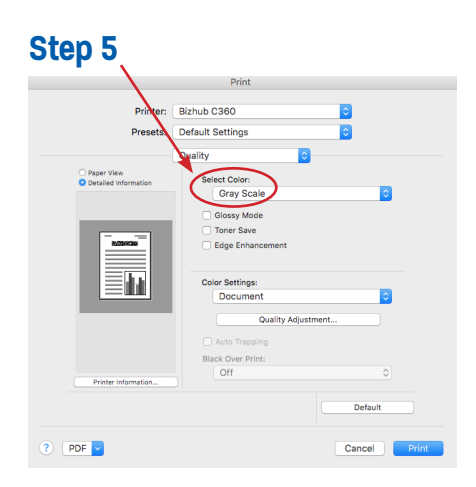

### Step 6

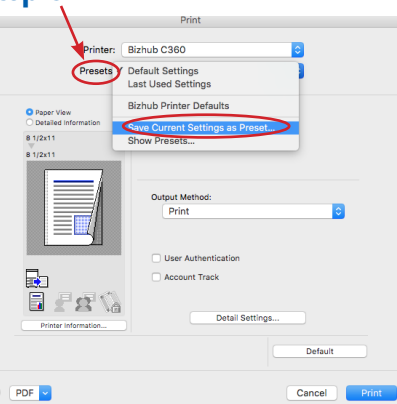

## Step 6 cont.

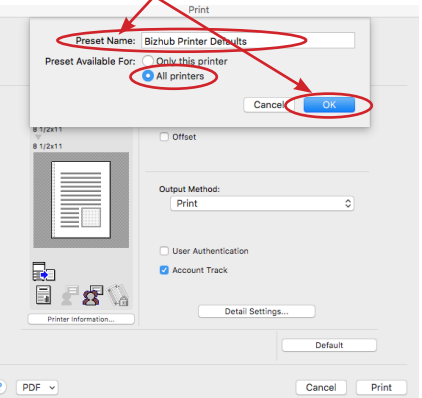

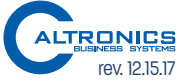